## ЗАДАЧА

Имеются n пунктов производства и m пунктов распределения продукции. Стоимость перевозки единицы продукции с i-го пункта производства в j-центр распределения с<sub>ij</sub> приведены в таблице, где под строкой понимается пункт производства, а под столбцом – пункт распределения. Кроме того, в этой таблице в i-той строке указан объем производства в i-м пункте производства, а в j-м столбце указан спрос в j-м центре распределения. Необходимо составить план перевозок по доставке требуемой продукции в пункты распределения, минимизирующий суммарные транспортные расходы.

|                      | Стоимость перевозки единицы продукции |    |    |    |    |  |  |  |  |  |  |  |
|----------------------|---------------------------------------|----|----|----|----|--|--|--|--|--|--|--|
|                      |                                       |    |    |    |    |  |  |  |  |  |  |  |
|                      | 9                                     | 4  | 8  | 8  | 21 |  |  |  |  |  |  |  |
|                      | 9                                     | 5  | 7  | 7  | 12 |  |  |  |  |  |  |  |
|                      | 9                                     | 8  | 9  | 9  | 18 |  |  |  |  |  |  |  |
|                      | 7                                     | 6  | 7  | 6  | 20 |  |  |  |  |  |  |  |
|                      | 6                                     | 9  | 9  | 5  | 15 |  |  |  |  |  |  |  |
| Объем<br>потребления | 18                                    | 20 | 19 | 22 |    |  |  |  |  |  |  |  |

## <u>Пояснение</u>

Данная задача является несбалансированной, т.к. суммарный объем запасов выше суммарного объема потребности в ней (21+12+18+20+15 > 18+20+19+22). Поэтому на предприятиях останется 7 единиц продукции. Для решения задачи сверх имеющихся п пунктов потребления введем еще один, фиктивный, дополнительный пункт потребления n+1, которому припишем фиктивную з аявку, равную избытку запасов над заявками. Стоимость перевозок из всех пунктов отправления в фиктивный пункт потребления будем считать равным нулю. Введением фиктивного пункта потребления с его заявкой мы сравняли баланс транспортной задачи и теперь ее можно решать как обычную транспортную задачу с правильным балансом.

## <u>Решение задачи средствами Excel</u>

Создаем таблицы, как показано на рис. 1. Для ячеек вводим следующие формулы:

|    | A                        | В                 | C                 | D                 | E                 | F                    | G  | Н                         | l J          | K            | L            | М            | N            | (F |       | Q                                         |
|----|--------------------------|-------------------|-------------------|-------------------|-------------------|----------------------|----|---------------------------|--------------|--------------|--------------|--------------|--------------|----|-------|-------------------------------------------|
| 1  |                          | Пункт<br>потр-я 1 | Пункт<br>потр-я 2 | Пункт<br>потр-я З | Пункт<br>потр-я 4 | Доп. пункт<br>потр-я |    | ai                        |              | Матрица Х    |              |              |              |    |       |                                           |
| 2  | Пункт<br>пр-ва 1         | 9                 | 4                 | 8                 | 8                 | 0                    |    | 21                        |              |              |              |              |              | x1 | i =C  | :YMM(J2:N2)                               |
| 3  | Пункт<br>пр-ва 2         | 9                 | 5                 | 7                 | 7                 | 0                    |    | 12                        |              |              |              |              |              | x2 | 2i =C | :YMM(J3:N3)                               |
| 4  | Пункт<br>пр-ва 3         | 9                 | 8                 | 9                 | 9                 | 0                    |    | 18                        |              |              |              |              |              | x3 | 3i =C | :<br>//////////////////////////////////// |
| 5  | Пункт<br>пр-ва 4         | 7                 | 6                 | 7                 | 6                 | 0                    |    | 20                        |              |              |              |              |              | X  | 4i =C | :<br>///////J5:N5)                        |
| 6  | Пункт<br>пр-ваб          | 6                 | 9                 | 9                 | 5                 | 0                    |    | 15                        |              |              |              |              |              | x  | 5i =C | :<br>YMM(J6:N6)                           |
| 7  |                          |                   |                   |                   |                   |                      |    |                           |              |              |              |              |              |    |       |                                           |
| 8  |                          | 18                | 20                | 19                | 22                | 7                    | bj |                           | =СУММ(J2:J6) | =СУММ(К2:К6) | =СУММ(L2:L6) | =СУММ(М2:М6) | =CVMM(N2:N6) |    |       |                                           |
| 9  |                          |                   |                   |                   |                   |                      |    |                           |              |              |              |              |              |    |       |                                           |
| 10 |                          | =82*J2            | =C2*K2            | =D2*L2            | =E2*M2            | =F2*N2               |    | =СУММ(В10:F10)            |              |              |              |              |              |    |       |                                           |
| 11 |                          | =B3*J3            | =C3*K3            | =D3*L3            | =E3*M3            | =F3*N3               |    | =СУММ(В11:F11)            |              |              |              |              |              |    |       |                                           |
| 12 |                          | =B4*J4            | =C4*K4            | =D4*L4            | =E4*M4            | =F4*N4               |    | =СУММ(В12:F12)            |              |              |              |              |              |    |       |                                           |
| 13 |                          | =85*J5            | =C5*K5            | =D5*L5            | =E5*M5            | =F5*N5               |    | =СУММ(В13:F13)            |              |              |              |              |              |    |       |                                           |
| 14 |                          | =86*J6            | =C6*K6            | =D6*L6            | =E6*M6            | =F6*N6               |    | =СУММ(В14:F14)            |              |              |              |              |              |    |       |                                           |
| 15 | Значение функции f(x) =С |                   |                   |                   |                   | (X)                  |    | =СУММПРОИЗВ(В2:F6; J2:N6) |              |              |              |              |              |    | _     |                                           |

Рис. 1. Создание формы для расчета транспортной задачи

Результат на рис. 2.

|    | A             | В        | С        | D        | E          | F          | G  | Н  | J | K  | L      | M  | N | 0 | Ρ   | Q |   |
|----|---------------|----------|----------|----------|------------|------------|----|----|---|----|--------|----|---|---|-----|---|---|
|    |               | Пункт    | Пункт    | Пункт    | Пункт      | Доп. пункт |    |    |   |    |        |    |   |   |     |   |   |
| 1  |               | потр-я 1 | потр-я 2 | потр-я З | потр-я 4   | потр-я     |    | ai |   | Ma | атрица | аX |   |   |     |   | L |
| 2  | Пункт пр-ва 1 | 9        | 4        | 8        | 8          | 0          |    | 21 |   |    |        |    |   |   | x1i | 0 |   |
| 3  | Пункт пр-ва 2 | 9        | 5        | 7        | 7          | 0          |    | 12 |   |    |        |    |   |   | x2i | 0 |   |
| 4  | Пункт пр-ва З | 9        | 8        | 9        | 9          | 0          |    | 18 |   |    |        |    |   |   | хЗі | 0 |   |
| 5  | Пункт пр-ва 4 | 7        | 6        | 7        | 6          | 0          |    | 20 |   |    |        |    |   |   | x4i | 0 |   |
| 6  | Пункт пр-ва 5 | 6        | 9        | 9        | 5          | 0          |    | 15 |   |    |        |    |   |   | x5i | 0 |   |
| 7  |               |          |          |          |            |            |    |    |   |    |        |    |   |   |     |   | Ĩ |
| 8  |               | 18       | 20       | 19       | 22         | 7          | bj |    | 0 | 0  | 0      | 0  | 0 |   |     |   |   |
| 9  |               |          |          |          |            |            |    |    |   |    |        |    |   |   |     |   |   |
| 10 |               | 0        | 0        | 0        | 0          | 0          |    | 0  |   |    |        |    |   |   |     |   |   |
| 11 |               | 0        | 0        | 0        | 0          | 0          |    | 0  |   |    |        |    |   |   |     |   |   |
| 12 |               | 0        | 0        | 0        | 0          | 0          |    | 0  |   |    |        |    |   |   |     |   |   |
| 13 |               | 0        | 0        | Ō        | 0          | 0          |    | 0  |   |    |        |    |   |   |     |   |   |
| 14 |               | 0        |          |          | 0          | 0          |    | 0  |   |    |        |    |   |   |     |   |   |
| 15 |               |          | Зн       | ачение ф | үнкции f(» | 0          |    | ĮO |   |    |        |    |   |   |     |   |   |
| 10 |               |          |          |          |            |            |    | r  |   |    |        | 1  |   |   |     |   |   |

Рис. 2. Форма для расчета транспортной задачи

Выполнить команду **Сервис** → **Поиск решения...** Заполняем вызванное окно в соответствие с рис. 3.

| Поиск решения                                                                                | ? 🛛       |
|----------------------------------------------------------------------------------------------|-----------|
| Установить целевую ячейку:                                                                   | Выполнить |
| Равной: С максимальному значению С значению: 0<br>С минимальному значению<br>Измендя ячейки: | Закрыть   |
| \$J\$2:\$N\$6 Предположить                                                                   |           |
| Ограничения:                                                                                 | Параметры |
| \$J\$2:\$N\$6 цел целое<br>\$J\$8:\$N\$8 = \$B\$8:\$F\$8                                     |           |
| \$Q\$2:\$Q\$6 = \$H\$2:\$H\$6 <u>Изменить</u>                                                | Personal  |
| - <u>У</u> далить                                                                            |           |
|                                                                                              | правка    |

Рис. 3. Окно Поиска решения для транспортной задачи

После заполнения окна **Поиск решения** переходим по кнопке **Параметры** в **окно Параметры поиска решений** (рис. 4.) и устанавливаем флажки напротив полей **Линейная модель** и **Неотрицательные значения**. Далее выполняем команду**ОК** и нажимаем кнопку **Выполнить** в окне Поиск решения.

| Максимальное время:                                          | 100 секу                    | па ОК                                                            |
|--------------------------------------------------------------|-----------------------------|------------------------------------------------------------------|
| Іредел <u>ь</u> ное число ите                                | ераций: 100                 | Отмена                                                           |
| Относительная погре                                          | шность: 0,000001            | <u>З</u> агрузить модель.                                        |
| <u>До</u> пустимое отклонен                                  | ие: 5                       | Сохр <u>а</u> нить модель.                                       |
| С <u>х</u> одимость:                                         | 0,0001                      |                                                                  |
| <ul> <li>Линейная модель</li> <li>Неотрицательные</li> </ul> | Г Автор<br>значения Г Пока: | матическое масштабирование<br>зывать <u>р</u> езультаты итераций |
| Оценки                                                       | Разности                    | Метод поиска                                                     |
| • линейная                                                   | 🖲 прямые                    | 🤨 Ньютона                                                        |
| Скралоатишная                                                | Сцентральные                | С сопряженных градиенто                                          |

Рис. 4. Окно Параметры поиска решения

В результате выполнения получаем следующий результат, представленный на рис. 5.

|    | A             | В        | С        | D        | E        | F          | G  | Н   | J  | K  | L      | M  | N   | 0 | Р   | Q  |
|----|---------------|----------|----------|----------|----------|------------|----|-----|----|----|--------|----|-----|---|-----|----|
|    |               | Пункт    | Пункт    | Пункт    | Пункт    | Доп. пункт |    |     |    |    |        |    |     |   |     |    |
| 1  |               | потр-я 1 | потр-я 2 | потр-я З | потр-я 4 | потр-я     |    | ai  |    | Ma | атрица |    |     |   |     |    |
| 2  | Пункт пр-ва 1 | 9        | 4        | 8        | 8        | 0          |    | 21  | 0  | 20 | 1      | 0  | 0   |   | x1i | 21 |
| 3  | Пункт пр-ва 2 | 9        | 5        | 7        | 7        | 0          |    | 12  | 0  | 0  | 12     | 0  | 0   |   | x2i | 12 |
| 4  | Пункт пр-ва З | 9        | 8        | 9        | 9        | 0          |    | 18  | 11 | 0  | 0      | 0  | 7   |   | xЗi | 18 |
| 5  | Пункт пр-ва 4 | 7        | 6        | 7        | 6        | 0          |    | 20  | 0  | 0  | 6      | 14 | 0   |   | x4i | 20 |
| 6  | Пункт пр-ва 5 | 6        | 9        | 9        | 5        | 0          |    | 15  | 7  | 0  | 0      | 8  | 0   |   | x5i | 15 |
| 7  |               |          |          |          |          |            |    |     |    |    |        |    |     |   |     |    |
| 8  |               | 18       | 20       | 19       | 22       | 7          | bj |     | 18 | 20 | 19     | 22 | - 7 |   |     |    |
| 9  |               |          |          |          |          |            |    |     |    |    |        |    |     |   |     |    |
| 10 |               | 0        | 80       | 8        | 0        | 0          |    | 88  |    |    |        |    |     |   |     |    |
| 11 |               | 0        | 0        | 84       | 0        | 0          |    | 84  |    |    |        |    |     |   |     |    |
| 12 |               | 99       | 0        | 0        | 0        | 0          |    | 99  |    |    |        |    |     |   |     |    |
| 13 |               | 0        | 0        | 42       | 84       | Ó          |    | 126 |    |    |        |    |     |   |     |    |
| 14 |               | 42       | 0        | Ó        | 40       | Ó          |    | 82  |    |    |        |    |     |   |     |    |
| 15 |               |          | 479      |          |          |            |    |     |    |    |        |    |     |   |     |    |

Рис. 5. Результат решения транспортной задачи

## Решение задачи средствами MathCAD

Специальной переменной ORIGIN присваивается значение 1. Задаем начальные значения x<sub>i</sub>, общую стоимость перевозок F(x), условия. Используя встроенную функцию Minimize, находим минимальные значения x1..x25. Находим минимальную стоимость перевозки. Результат решения задачи на рис. 6.:

Рис. 6. Решение транспортной задачи средствами MathCAD